# Niagara Health System

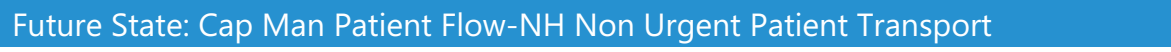

Cerner Workflow ID: Client Workflow ID: 1159

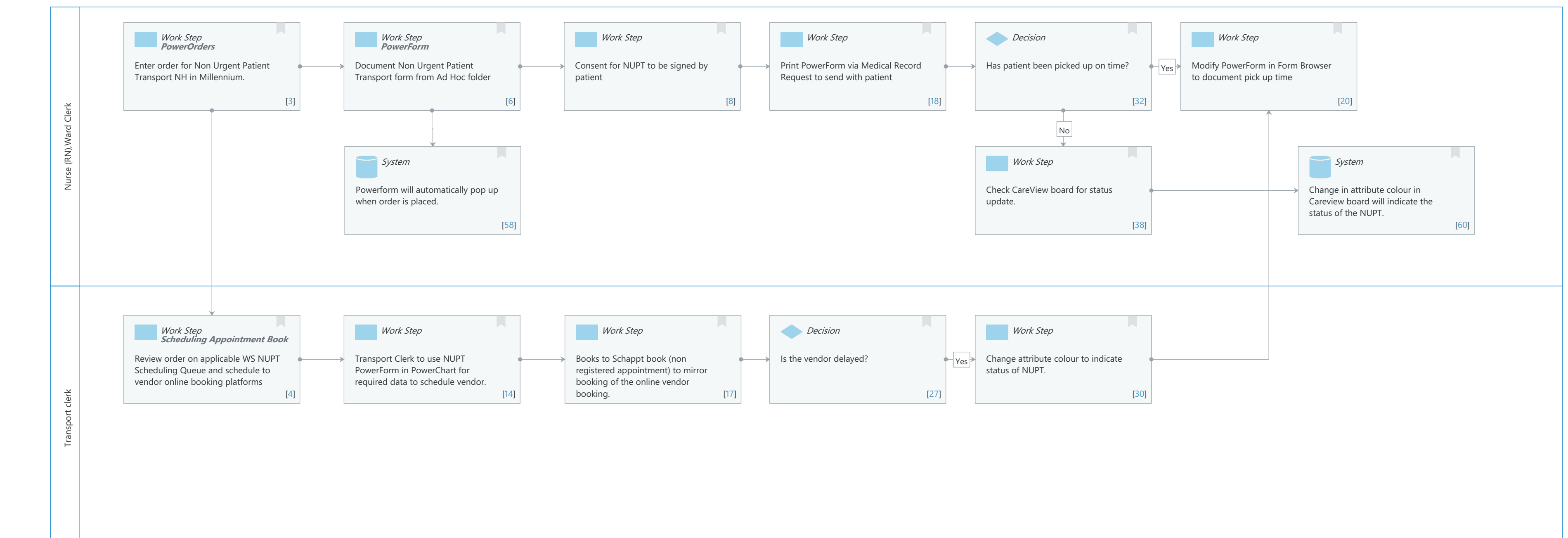

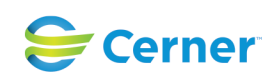

Last updated by Jennifer Schafer, May 22, 2024 2:34pm (UTC -4 hours)

# Future State: Cap Man Patient Flow-NH Non Urgent Patient Transport

Cerner Workflow ID: Client Workflow ID: 1159

Niagara Health System

Last updated by Jennifer Schafer, May 22, 2024 2:34pm (UTC -4 hours)

#### **Workflow Details:**

Workflow Name:Cap Man Patient Flow-NH Non Urgent Patient TransportWorkflow State:Future StateWorkstream:OtherVenue:Acute CareAmbulatoryCritical CareEmergency MedicinePerioperativeRehabilitationRehabilitationClient Owner:Standard:Standard:YesRelated Workflow(s):Tags:

#### **Workflow Summary:**

Service Line: Related Solution(s): CareAware Patient Flow Project Name: Niagara Health System:OPT-0297674:NIAG\_CD Niagara HIS RFP TestBuilder Script(s): Cerner Workflow ID: Client Workflow ID: 1159 Workflow Notes: Esignature single document capture workflow Introduced By: Validated By: WS 8

#### Swim Lane:

Role(s): Nurse (RN) Ward Clerk [Custom]

Department(s): Security Position(s):

#### Work Step [3]

Description: Enter order for Non Urgent Patient Transport NH in Millennium. Method: PowerOrders

# Work Step [6]

Description: Document Non Urgent Patient Transport form from Ad Hoc folder Method: PowerForm

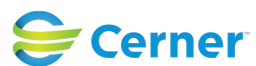

#### Future State: Cap Man Patient Flow-NH Non Urgent Patient Transport

Cerner Workflow ID: Client Workflow ID: 1159

# Work Step [8]

Description: Consent for NUPT to be signed by patient

## Work Step [18]

Description: Print PowerForm via Medical Record Request to send with patient

#### **Decision** [32]

Description: Has patient been picked up on time?

#### Work Step [20]

Description: Modify PowerForm in Form Browser to document pick up time

#### **System** [58]

Description: Powerform will automatically pop up when order is placed.

#### Work Step [38]

Description: Check CareView board for status update.

#### System [60]

Description: Change in attribute colour in Careview board will indicate the status of the NUPT.

#### Swim Lane:

Role(s): Transport clerk [Custom] Department(s): Patient Access Security Position(s):

#### Work Step [4]

Description: Review order on applicable WS NUPT Scheduling Queue and schedule to vendor online booking platforms

Method: Scheduling Appointment Book

#### Work Step [14]

Description: Transport Clerk to use NUPT PowerForm in PowerChart for required data to schedule vendor.

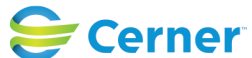

Cerner Workflow ID: Client Workflow ID: 1159

# Work Step [17]

Description: Books to Schappt book (non registered appointment) to mirror booking of the online vendor booking.

# Decision [27]

Description: Is the vendor delayed?

# Work Step [30]

Description: Change attribute colour to indicate status of NUPT.

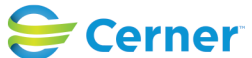